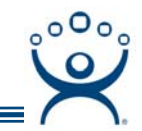

## ThinManager License Activation Without Internet Access

Use the F1 button on any page of a ThinManager wizard to launch Help for that page.

Visit www.thinmanager.com/TechNotes/Intro/Manuals.shtml to download the full Manual or the ThinManual.

ThinManager licenses are activated on the ACP License Site (<u>https://secure.randombytes.com/TM\_License/</u>) through the Internet.

If the computer that ThinManager is installed on lacks Internet access, the licenses can be activated on a computer that has does have Internet access and then the license can be transferred to the ThinManager Server.

Activation Steps:

- 1. Write down the Install ID of the computer that will be the ThinManager Ser. This is found on the Licensing Window by selecting Install>License on the ThinManager menu.
- 2. Write down the license number to be activated. This is usually found inside the ThinManager CD case.
- 3. Go to a computer with Internet access.
- 4. Go to the ACP License Site (<u>https://secure.randombytes.com/TM\_License/</u>).
- 5. Login or create a user account and login.
- 6. Select the Activate License link.
- 7. Enter the License Number and Install ID from step 1 and step 2.
- 8. Save the license to a convenient place.
- 9. Transfer the license to the ThinManager Server, using a USB drive, floppy, burned CD, or over the network.

Automation Control Products www.thinmanager.com Revised 2/9/2009